| FPS      | Basic<br>Advanced  | 1 - 399.60 fps<br>23.98 fps | ependent on R                                                 | esolution & F | REDCODE settings                                                                                                | 8<br>39 |
|----------|--------------------|-----------------------------|---------------------------------------------------------------|---------------|----------------------------------------------------------------------------------------------------|---------|
| 02       |                    |                             |                                                               |               | RED EDIO                                                                                                    |         |
| <u> </u> | ISO 800            |                             |                                                               |               | MENU GU                                                                                                    | JIDI    |
| 6        |                    | Basic Al                    | llows adjustme                                                | nt of the ape | rture,<br>ens                                                                                                   |         |
|          | Available with RED | - Advanced +                | - Aperti                                                      | ure En        | ter F-stop directly                                                                                             |         |
|          | EPIC Canon EOS     | and the second second       | E Focu                                                        | Er            | ter focal distance directly,                                                                                    |         |
|          |                    |                             |                                                               | rai           | nge depends on attached lens                                                                                    |         |
| ure)     | Basic              | 1 sec – 1/8000 sec          |                                                               |               |                                                                                                    |         |
| SO       | - Advanced +       | 1/48 sec                    | — <mark>■</mark> — 1 – 1/1                                    | 31579 sec -   | E Contraction of the second second second second second second second second second second second second second |         |
| Ē        | / dvanoca i        | 1/48 sec                    |                                                               | 44 700        |                                                                                                    |         |
| l lí     |                    | 20.833 ms                   |                                                               | - 41.706 ms-  |                                                                                                    |         |
| 0        |                    | Angle*                      | <b>— 1.000–3</b>                                              | 60.000 deg-   | * "Relative" or "Absolute"<br>dependent on shutter mode                                                         |         |
|          |                    | Absolute Aligie 173.020 deg |                                                               |               |                                                                                                    |         |
|          |                    |                             |                                                               |               |                                                                                                    |         |
| -        | Basic              |                             |                                                               |               |                                                                                                    |         |
|          | Advanced           | 5600K                       |                                                               | (2800K) -     |                                                                                                    |         |
|          | , lavanood         | Daylight                    | — Tungsten (                                                  | 3200K)        |                                                                                                    |         |
| 00       |                    |                             | Elourescent                                                   | (4500K)       |                                                                                                    |         |
| an       |                    |                             | Flash (55                                                     | 500K)         | Apply Preset                                                                                                    |         |
| a        |                    |                             | - Daylight (5                                                 | 5600K)        |                                                                                                    |         |
| m        |                    |                             | - Cloudy (7                                                   | 500K)         |                                                                                                    |         |
| ite      |                    |                             | Shade (9                                                      | 000K)         |                                                                                                    |         |
| L<br>L   |                    | Color Temp.                 | — <u>-</u> 1700 –                                             | 100000K +     |                                                                                                    |         |
| >        |                    | 5600 K                      | — <b>—</b> <u>—</u> <u>—</u> <u>—</u> <u>—</u> <u>100 000</u> | - 100 000 +   |                                                                                                    |         |
|          |                    | Calc White Balance          |                                                               |               |                                                                                                    |         |
| -        | 5K                 | 5120 x 2700                 |                                                               |               |                                                                                                    |         |
|          | 5K 2:1             | 5120 × 2560                 |                                                               |               |                                                                                                    |         |
|          | 51(2.1             | 5120 x 2300                 |                                                               |               |                                                                                                    |         |
|          |                    | 1800 x 2700                 |                                                               |               | *                                                                                                    |         |
|          | 5K Ana             | 3296 x 2700                 |                                                               |               | OCŤAN                                                                                                    | 1A 9    |
|          | 4K                 | 4096 x 2160                 |                                                               |               | Menu Guide OCTAMAS AG Switz                                                                                     | zerlar  |
| Ľ.       | - 4K WS            | 4096 x 1708                 |                                                               |               | mail@octamas.com +41 44 401                                                                                     | 58 0    |
| olt      | 4K HD              | 3840 x 2160                 |                                                               |               | www.octama                                                                                                    | 18.00   |
| S        | 3K                 | 3072 x 1620                 |                                                               | LEGEND        |                                                                                                    |         |
| R        | — 3K WS            | 3072 x 1284                 |                                                               | Lorem ipsum   | Are default values                                                                                              |         |
|          | — 3K HD            | 2880 x 1620                 |                                                               | ⊳             | Playback                                                                                                    |         |
|          | 2K                 | 2048 x 1080                 |                                                               | 0             | Exit Playback                                                                                                   |         |
|          | — 2K WS            | 2048 x 854                  |                                                               |               | Iouch this menu icon to enter the Secondary Menus / to return to settings m                                     | nenu    |
|          | - 2K HD            | 1920 x 1080                 |                                                               |               | Touch and hold to lock the touchscreen                                                                          |         |
|          |                    | 1280 x 480                  |                                                               | Advanced      | Touch and hold or double-click on an icor<br>to bring up an advanced interface display                          | 1       |
|          |                    | 1280 x 720                  |                                                               |               | Keypad for entering information directly                                                                        |         |
| 0        | 3.1 _ 18.1         | dependent on Resolution 8   | fns                                                           | <u> </u>      | Keyboard for entering information directly                                                                      |         |
| C        | 8:1                | appendent on nesolution &   | 103                                                           | †             | Slider to adjust levels                                                                                         |         |
|          |                    |                             |                                                               |               | Touch and hold to unlock the touchscreen                                                                        | 1       |

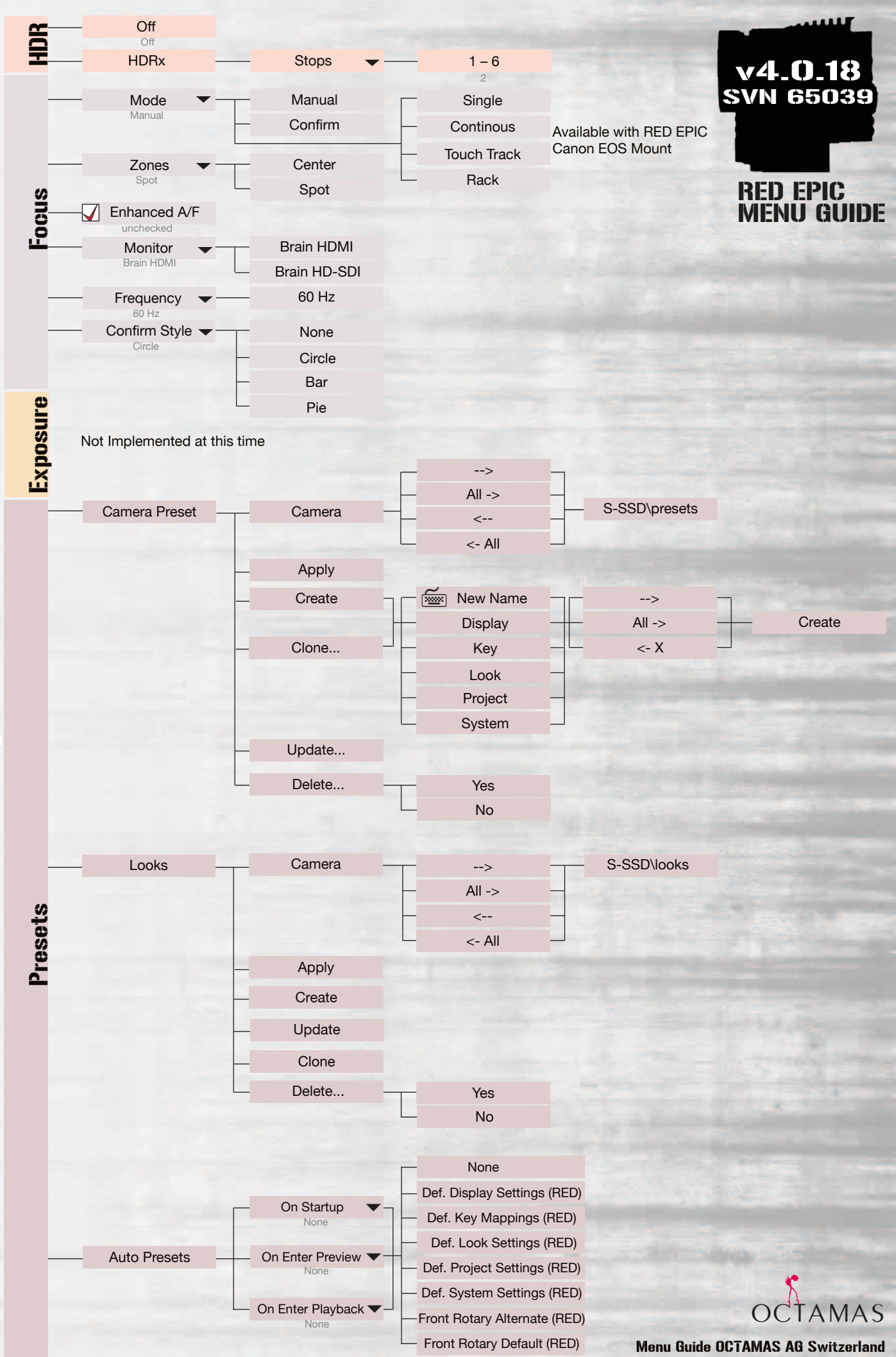

Menu Guide OCTAMAS AG Switzerland mail@octamas.com +41 44 401 58 00 www.octamas.com

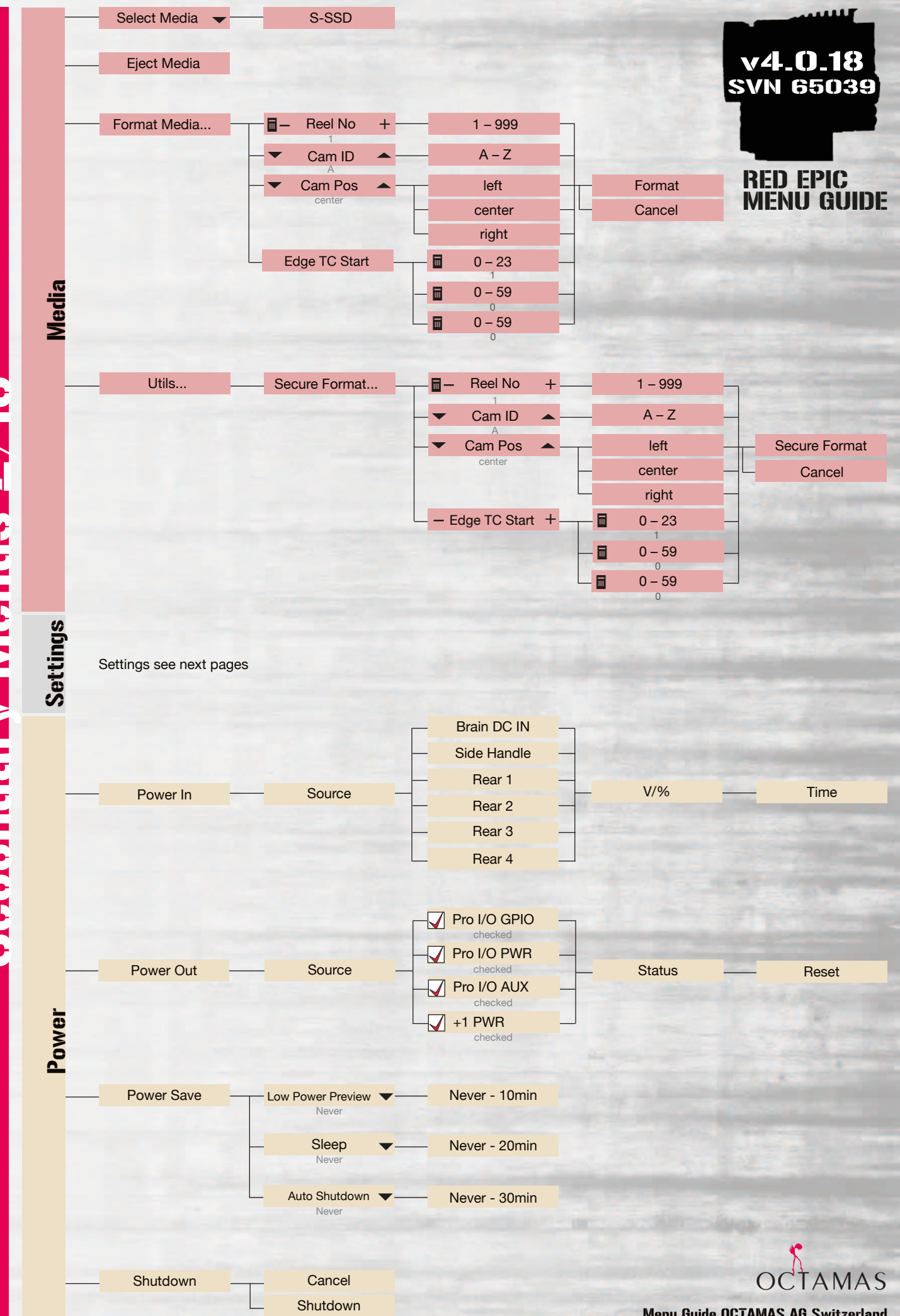

Secondary Menus 2/16

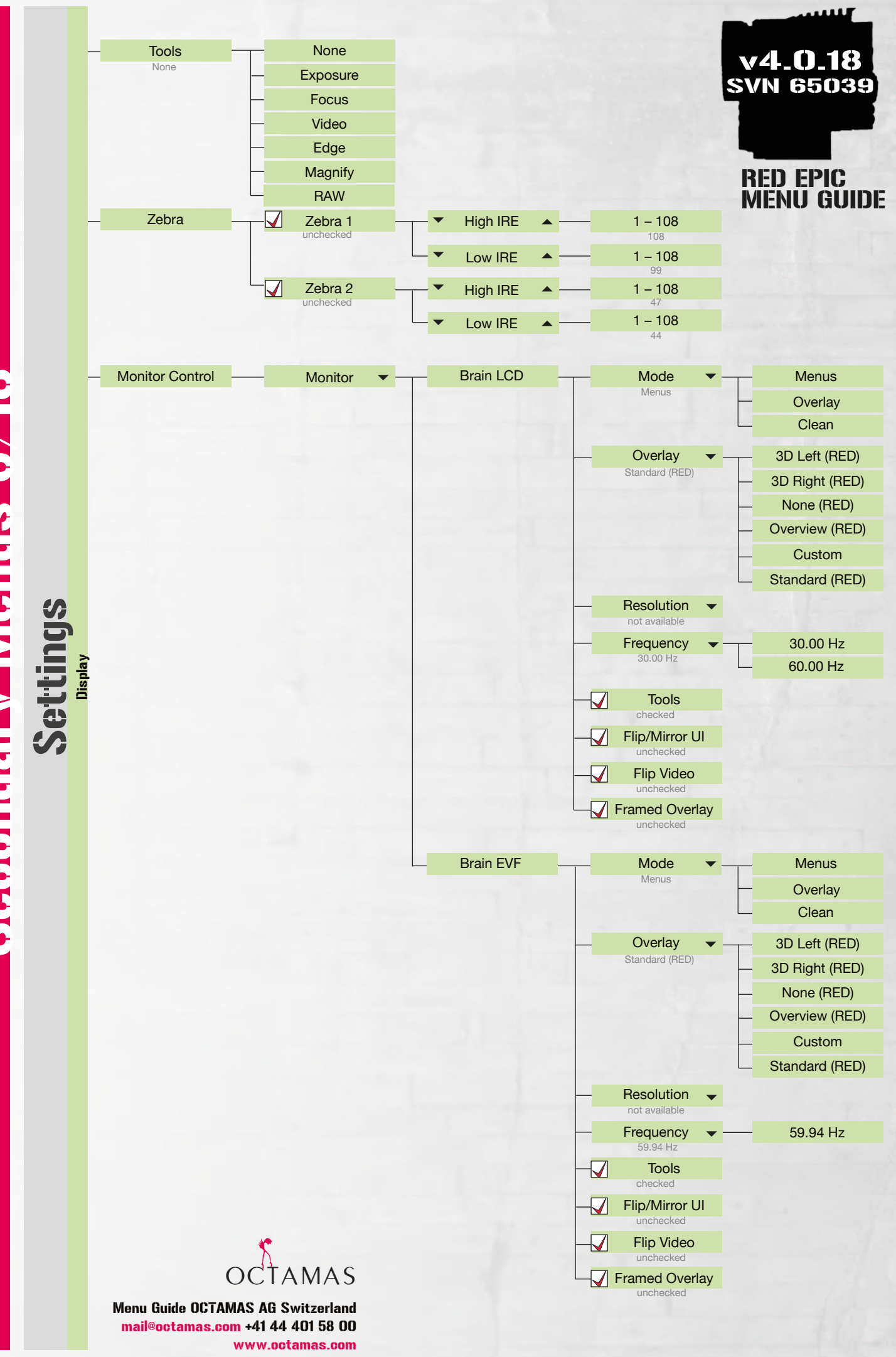

Secondary Menus 3/16

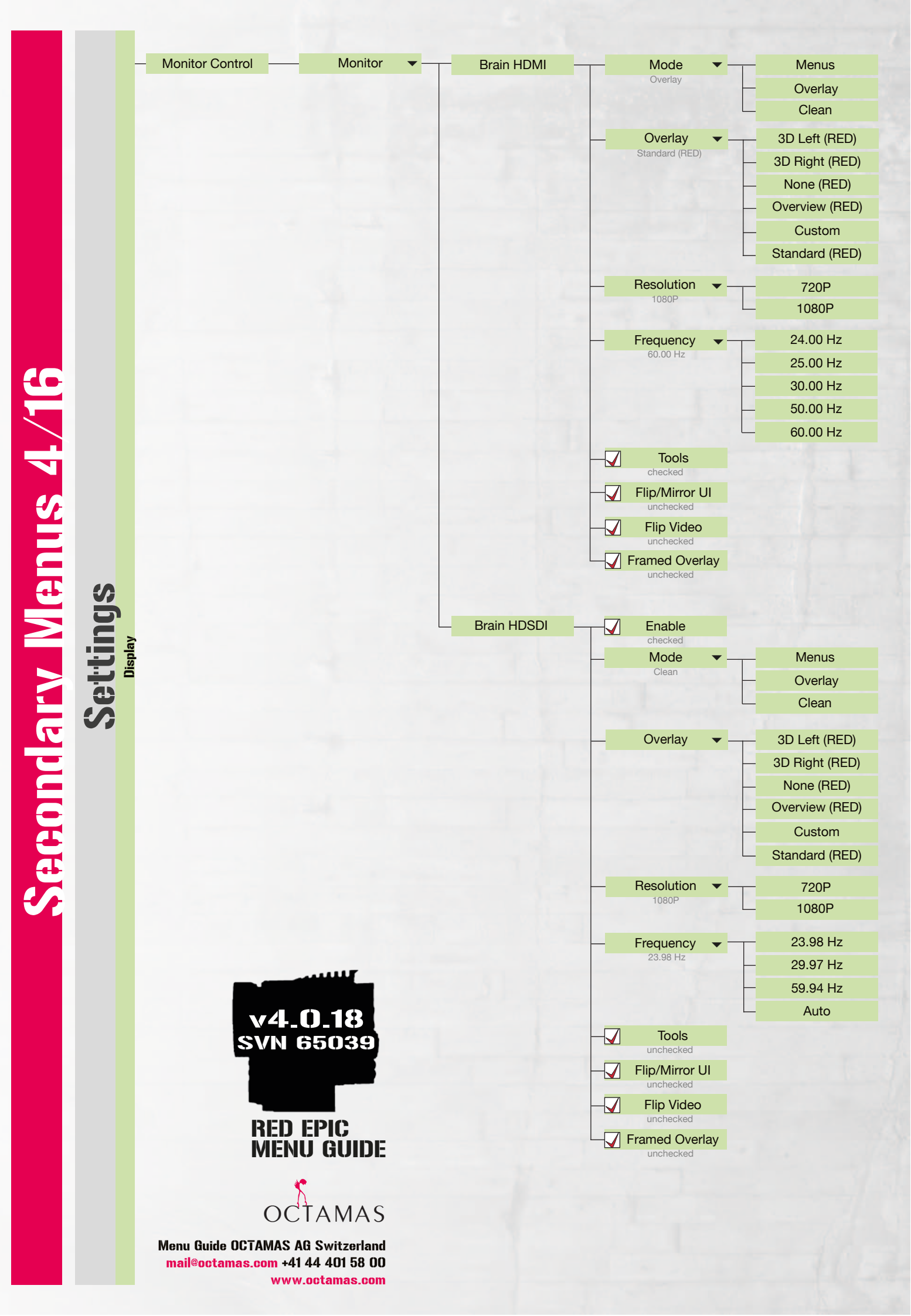

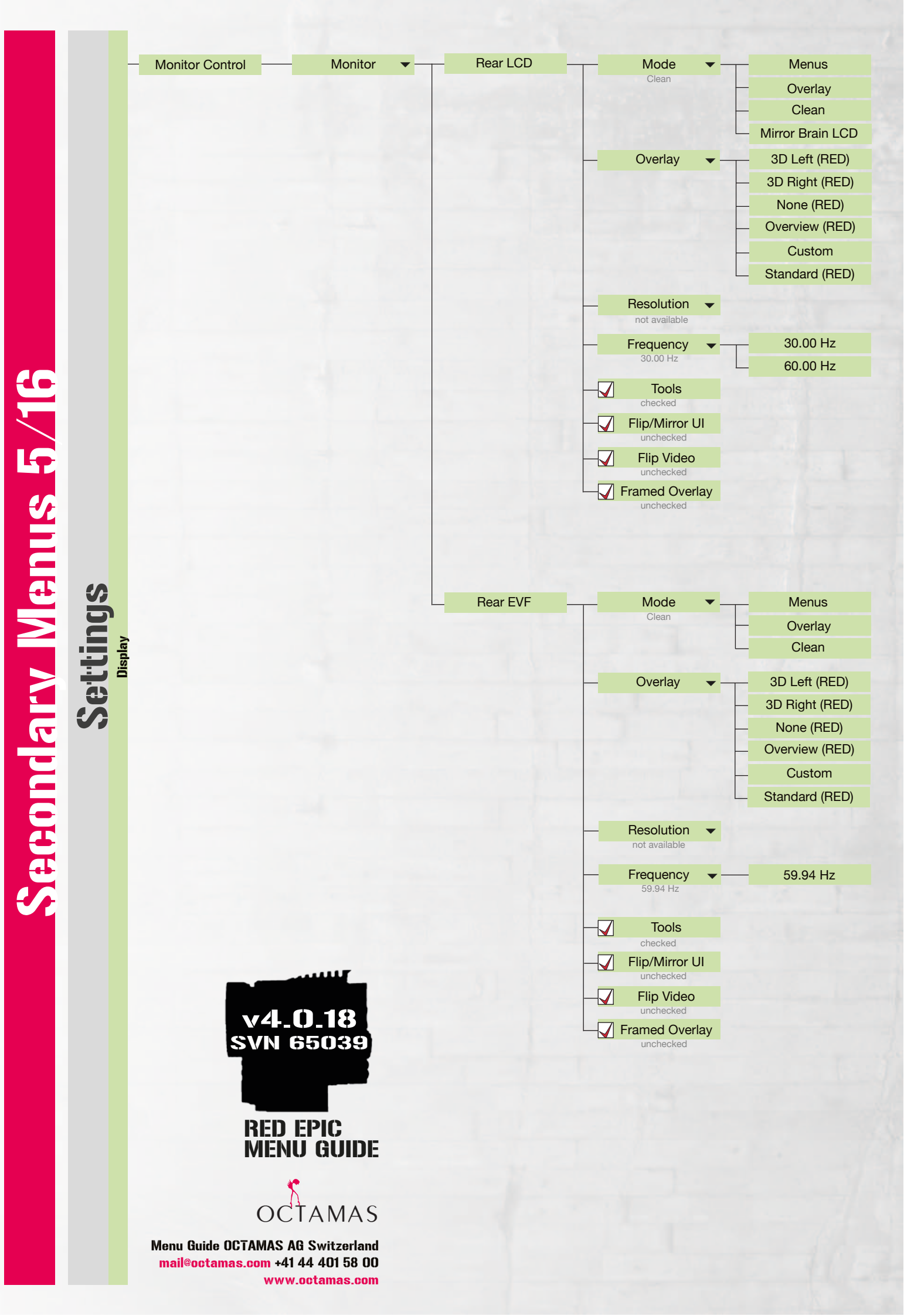

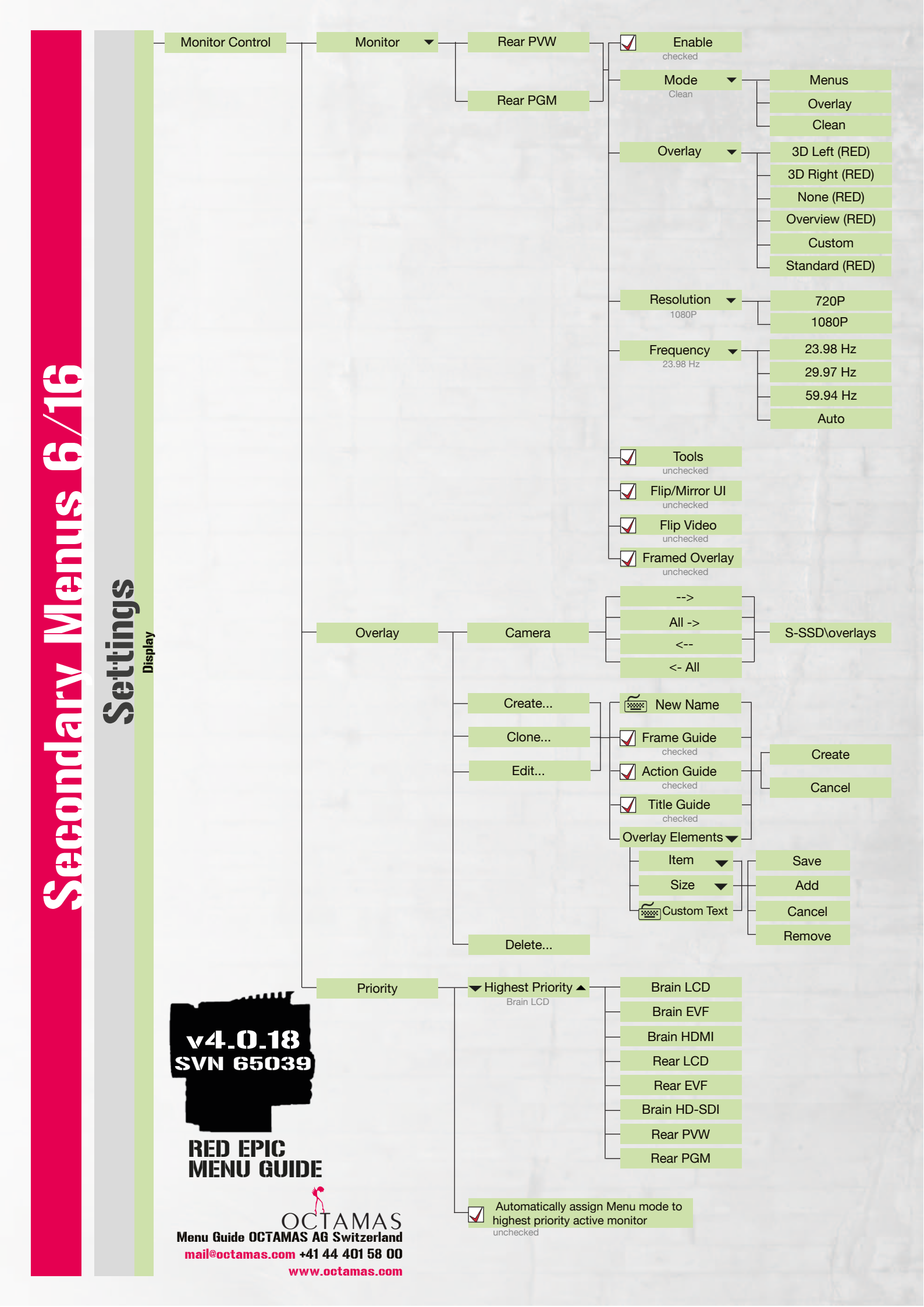

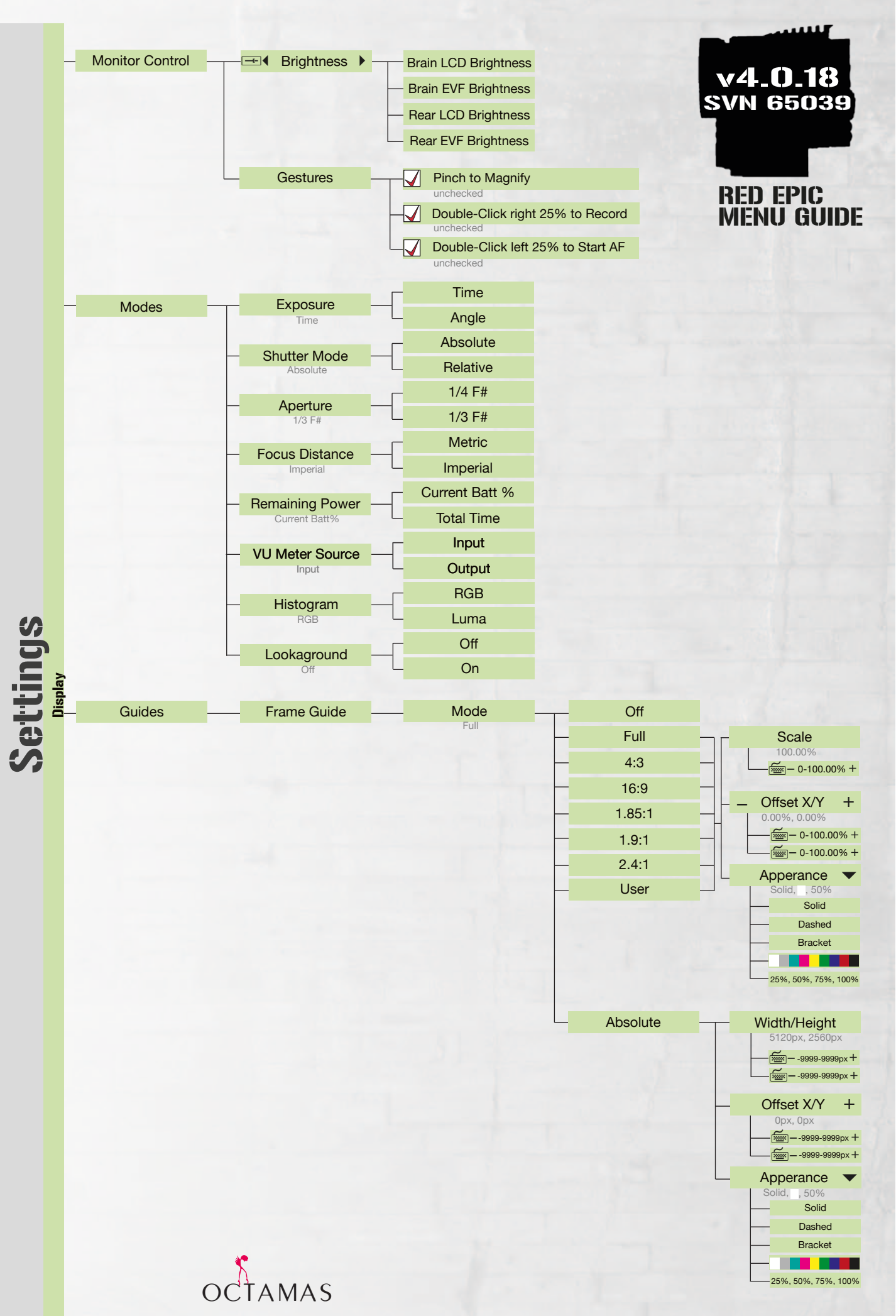

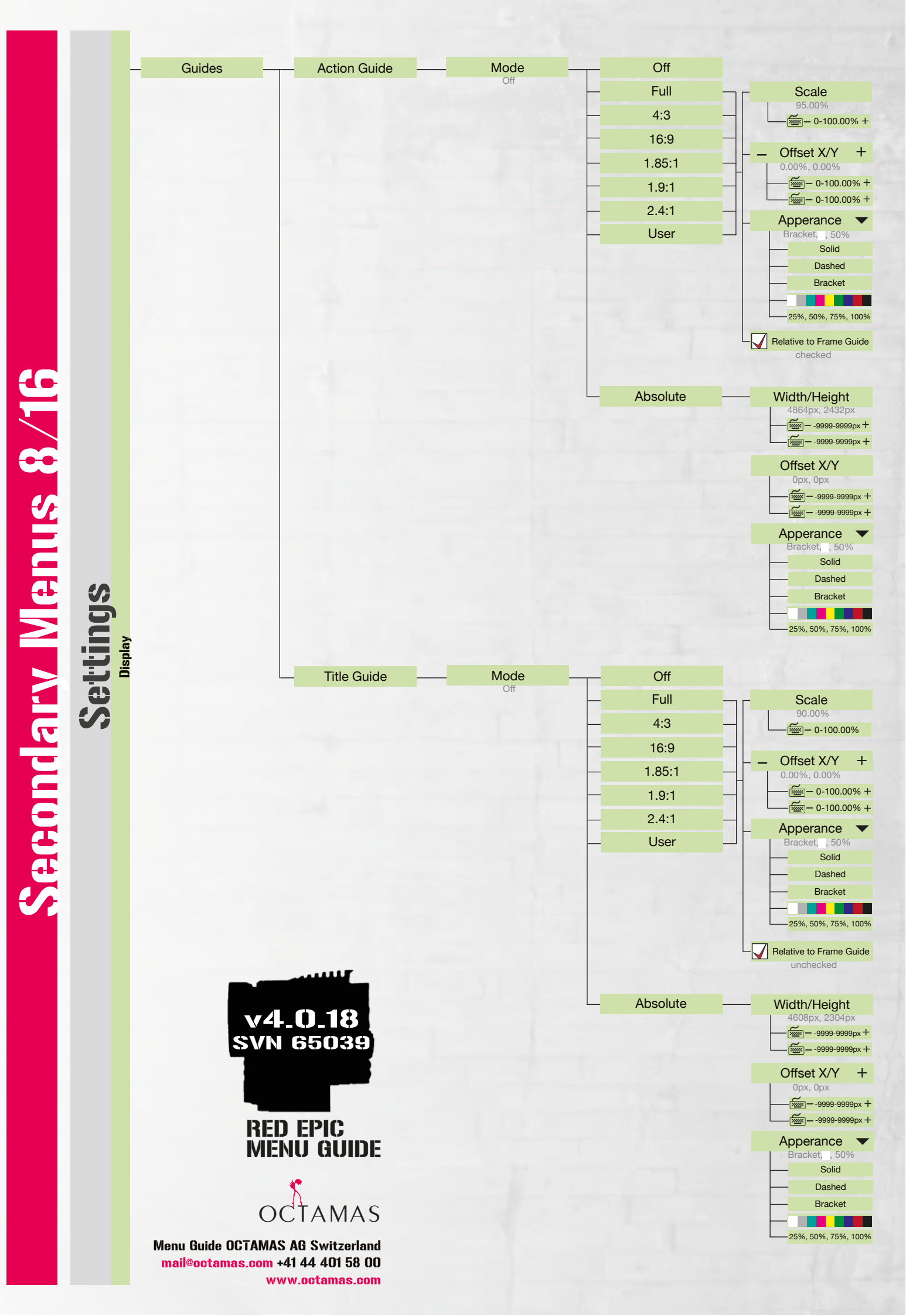

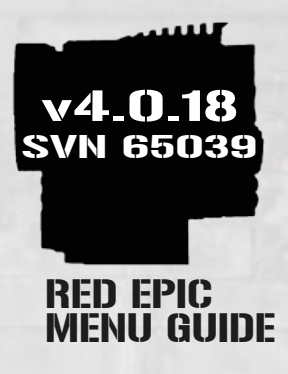

Off

Frame Guide Action Guide Title Guide Recording Area

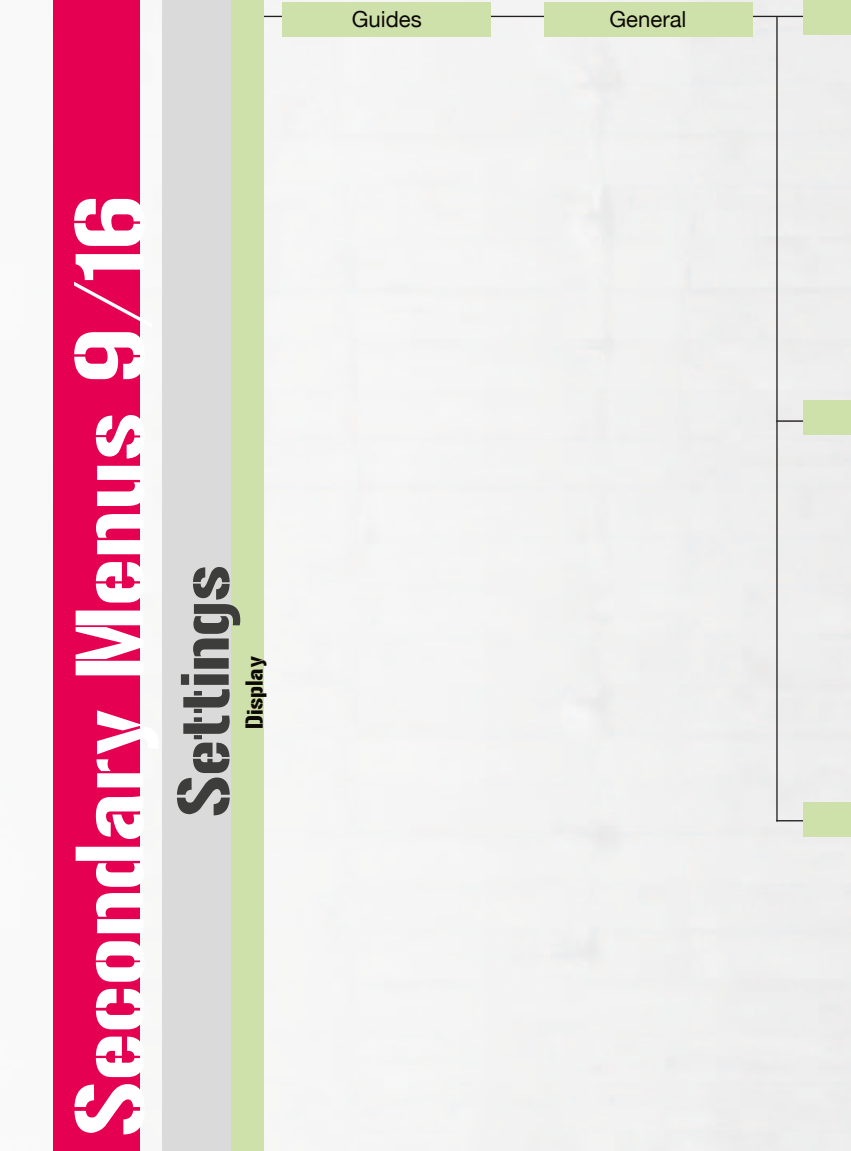

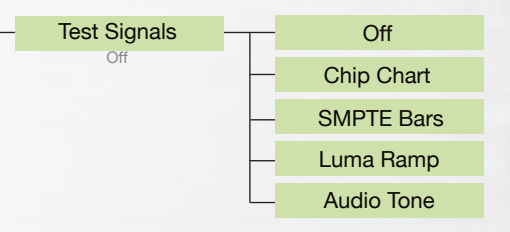

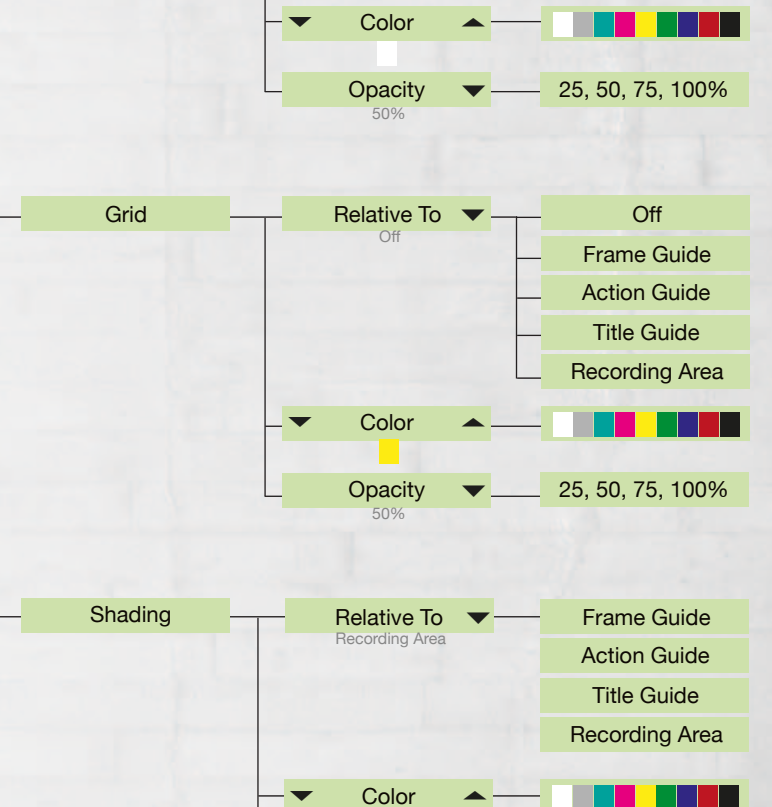

Opacity

Relative To

Recording Area

Center

OCTAMAS

25, 50, 75, 100%

v4.0.18 svn 65039 RED EPIC MENU GUIDE

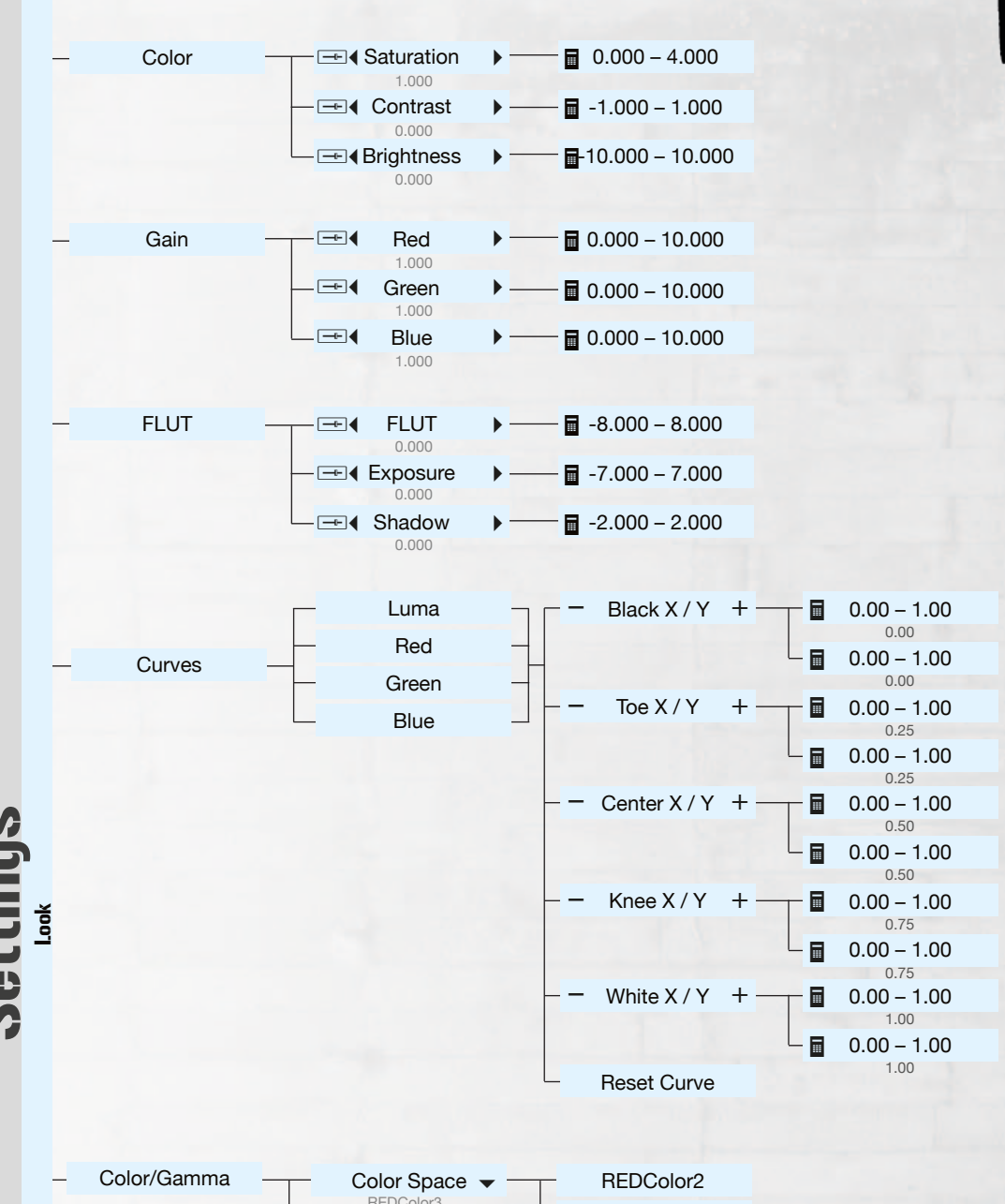

Gamma Space →

REDColor2 REDColor3 REDGamma2 REDGamma3 REDLogFilm

OCTAMAS

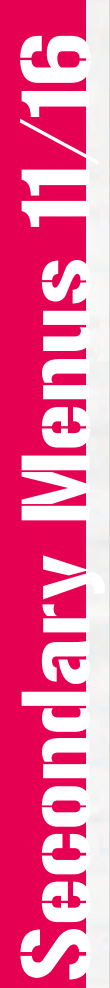

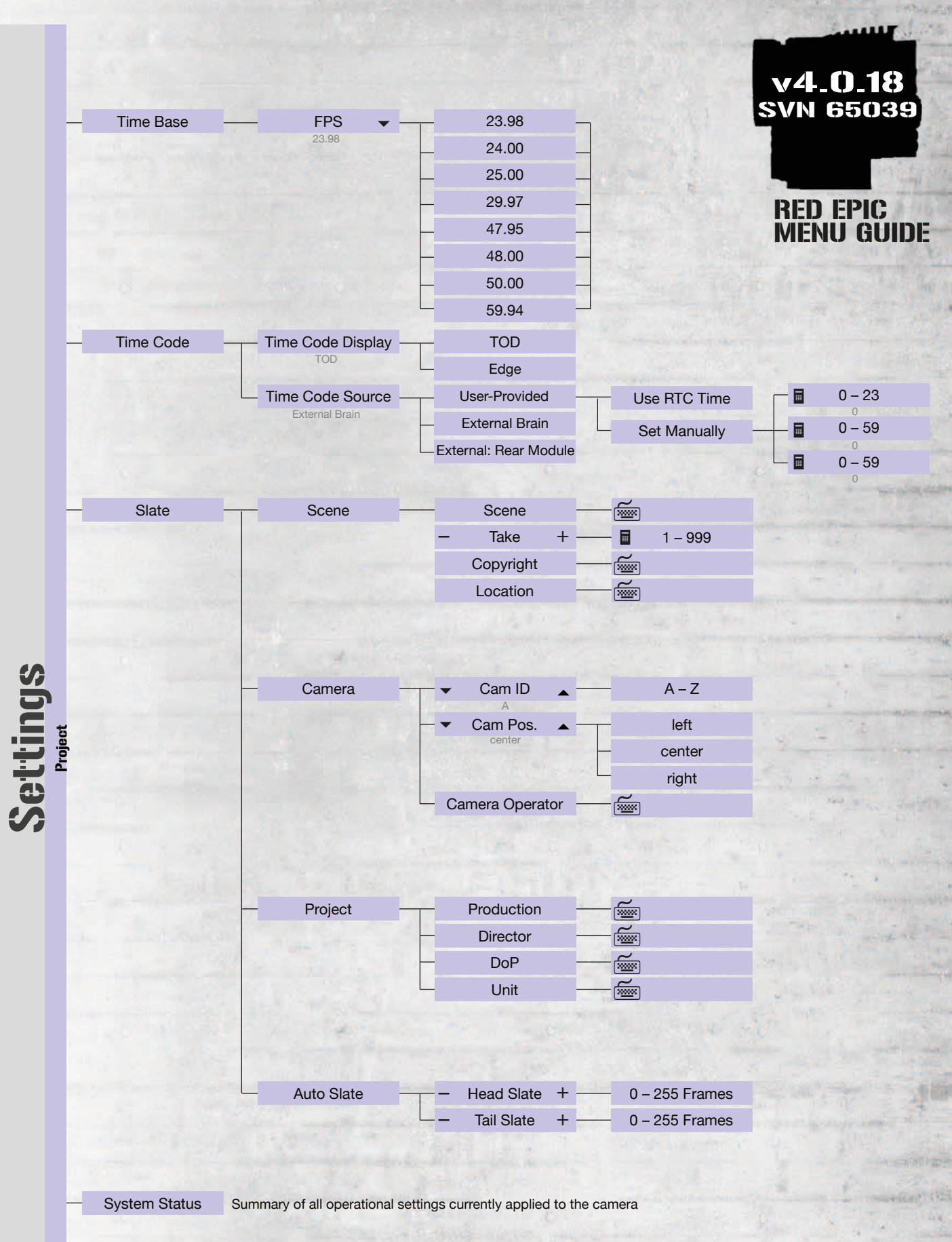

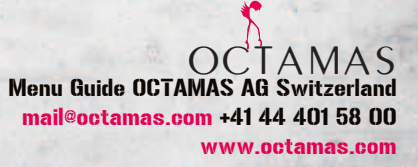

Secondary Menus 12/16

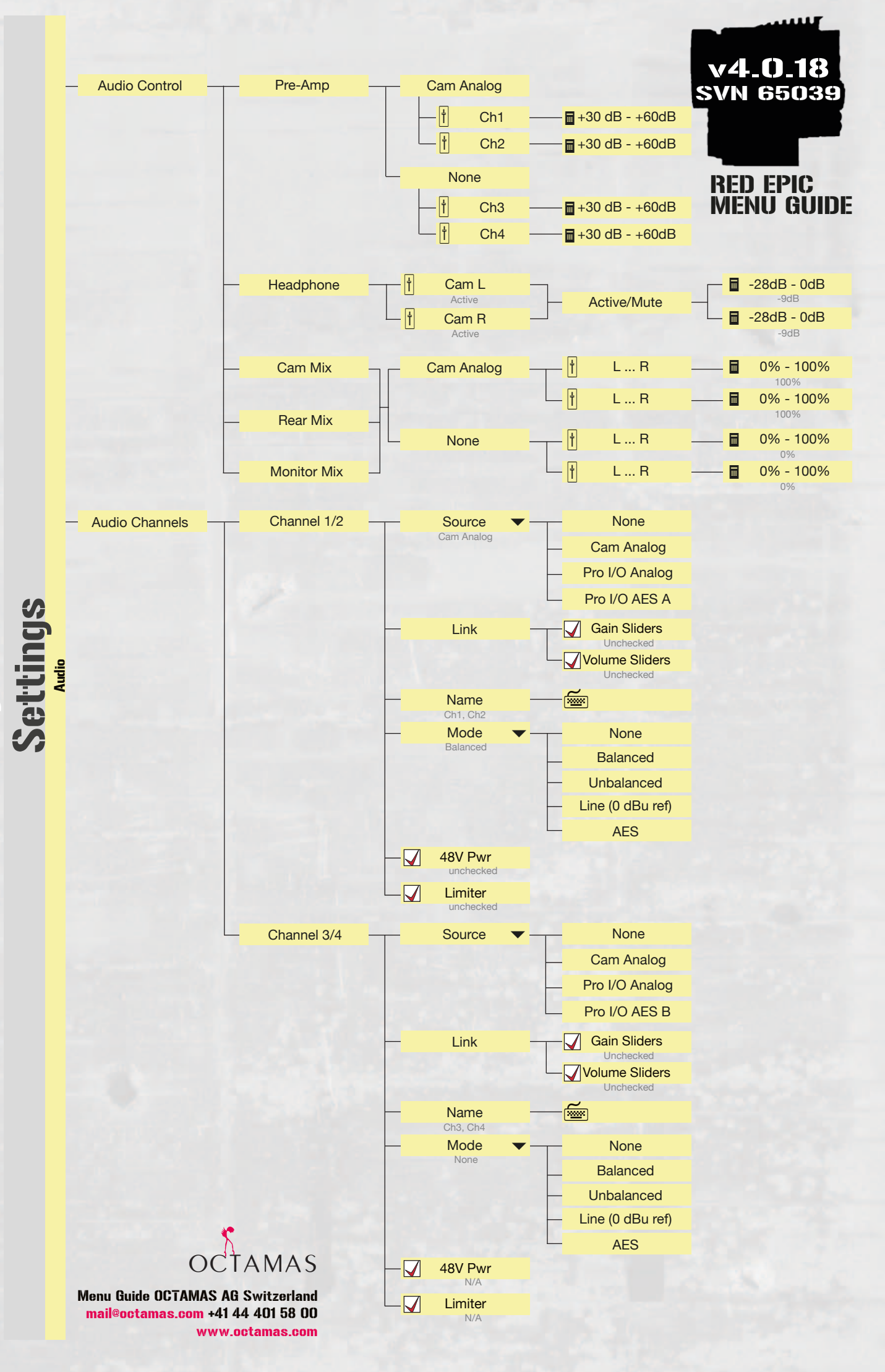

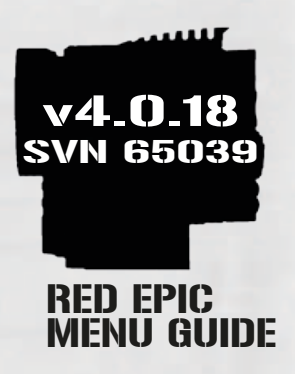

Record

Interval 2.00 sec 1.00 - 3600.00 sec

Record

🖬 — 1 -1000 f/pulse 🕂

Target 24.000FPS 1.000 -400.000 FPS

Duration

🗖 — 0 -120 sec 🕂

\_\_\_\_ 1 -1000 f/pulse +

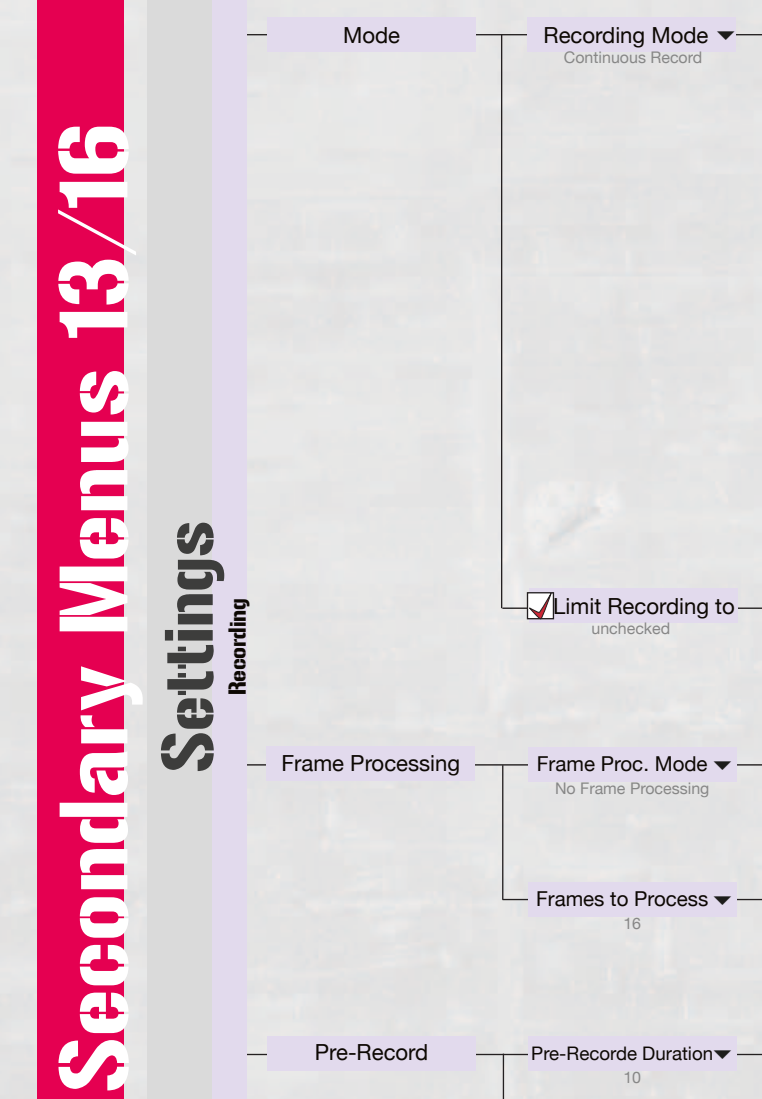

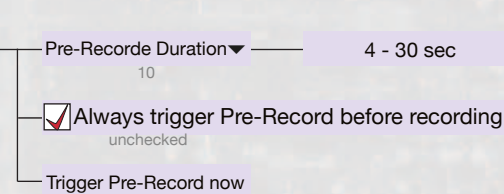

Continuous Record

Int. Timelapse Timer

Ext. Frame Trigger

Speed Ramp Mode

External Record Only

🗖 — 1 -10000000 frames 🕂

No Frame Processing

Frame Summing Frame Averaging

2, 4, 8, 16

Timer/Trigger Settings

Timer/Trigger Settings

Ramp Settings

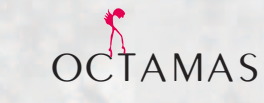

v4.0.18 SVN 65039 Keys Key Mapping SH User A Press 🔻 SH User A Release 🗸 - Press a user key to view / set its mapping - To view / set the mapping of a navigation key use the Advanced tab **RED EPIC** MENU GUIDE MENU Key returns to settings menu Options Lock Side Handle Key Record key remains active when locked unchecked Nav. keys remain active when locked unchecked Show key action notifications  $\checkmark$ A, B, C, D Soft Keys 1, 2, 3, 4 Enable Soft Keys on touchscreen Show key actions as labels Advanced Key Source 🗢 User Key Key Action  $\mathbf{T}$ Date/Time Date Month Jan – Dec 1 – 31 Π Day Sell Year 2010 - 2020 .... Hour 0 - 24 Time Π + Minute 0-59 .... +0 - 59 .... - Second + (GMT+/- h) Time 👻 Communication **~** Name ñ. Group All Default None Target Ś None Serial Protocol None **Element Technica** 3ality SPC 7100 3ality SPC 7000 **RED Control Protocol** RCP 3D Metadata Network  $\mathbf{\nabla}$ DHCP  $\checkmark$ C2C  $\checkmark$ EXT ... **IP** Address  $0 - 255 \cdot 0 - 255 \cdot 0 - 255 \cdot 0 - 255$ 10 • 10 • 10 • 10 0-255.0-255.0-255.0-255 ... Netmask 255 • 255 • 0 Gateway  $0 - 255 \cdot 0 - 255 \cdot 0 - 255 \cdot 0 - 255$ ... 10 • 10 • 10 • 1 MAS Menu Guide OCTAMAS AG Switzerland

Secondary Menus 14/16

mail@octamas.com +41 44 401 58 00 www.octamas.com Secondary Menus 15/16

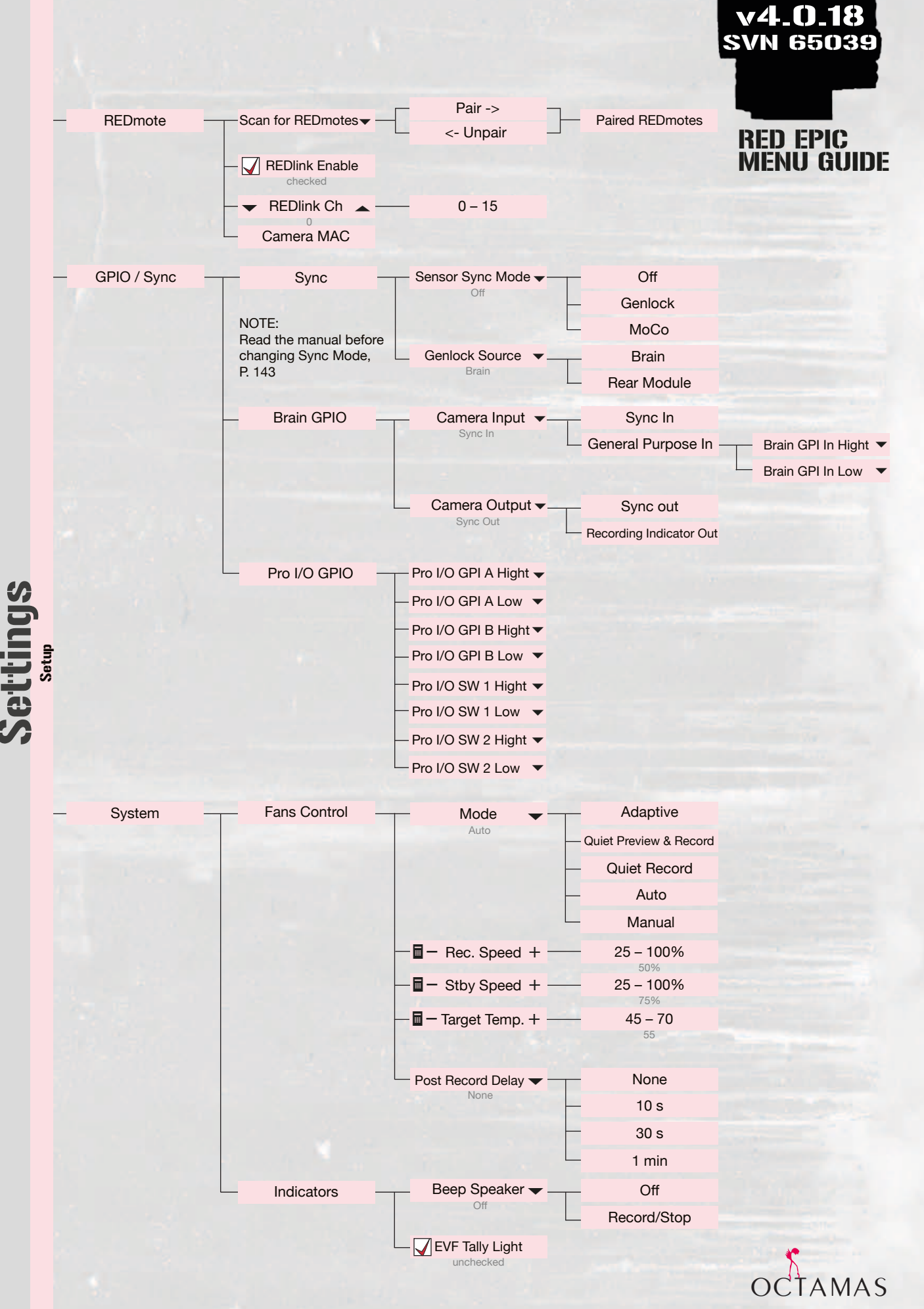

Playback

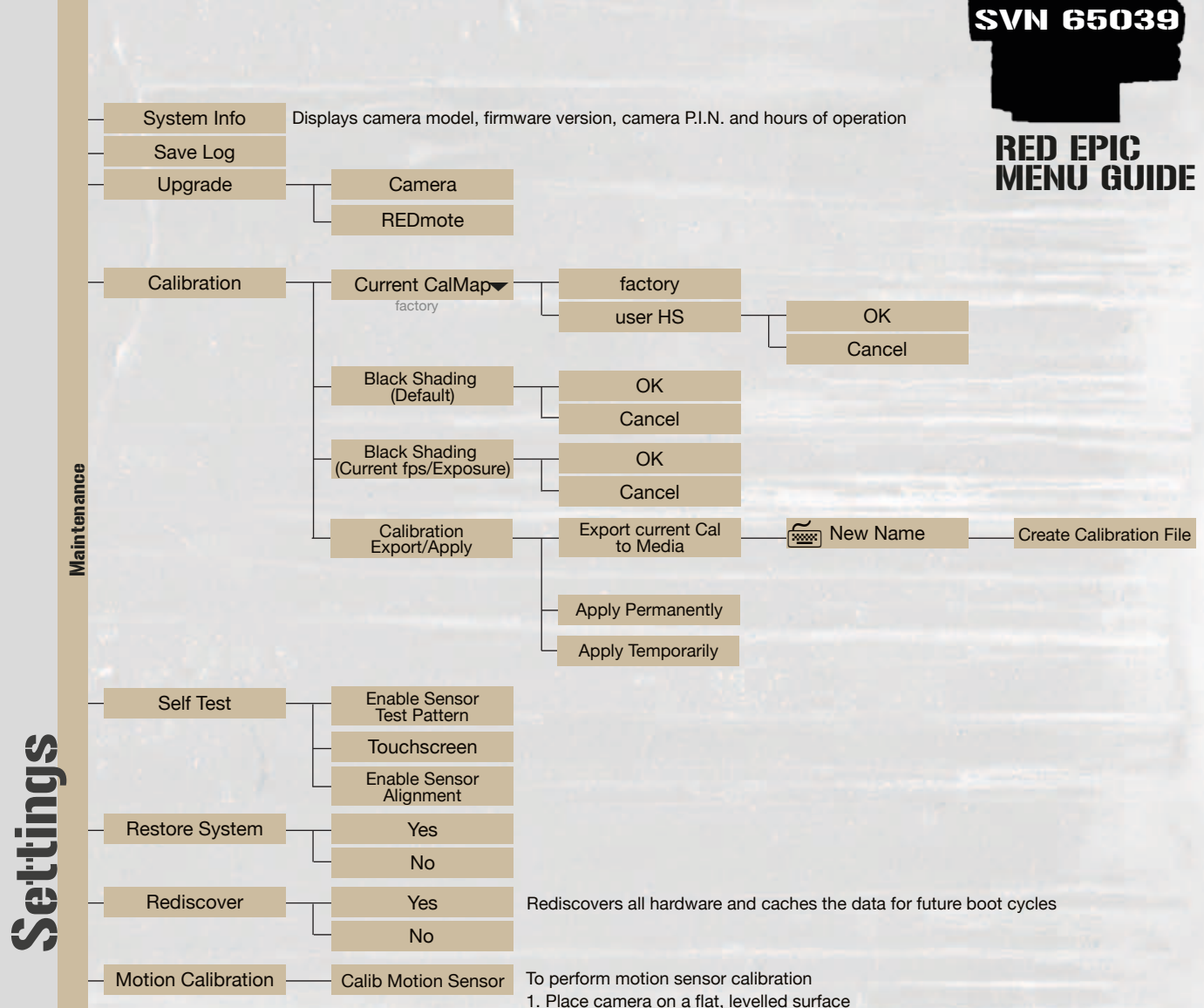

2. Do not move camera during calibration

Allows you to view clips and also allows you to change the look of the playback clips, see operation guide p. 159 - 165

## LEGEND

| >          | Playback               |  |  |  |  |
|------------|------------------------|--|--|--|--|
| 0          | Exit Playback          |  |  |  |  |
| <b>x</b> 1 | Playback Speed         |  |  |  |  |
|            | In Point Marker        |  |  |  |  |
| <b>∢İ</b>  | Frame-by-frame reverse |  |  |  |  |
| ► / II     | Play / Pause           |  |  |  |  |
| Þ          | Frame-by-frame forward |  |  |  |  |
| <u></u>    | Out Point Marker       |  |  |  |  |
| →1/で)      | Play once / Loop       |  |  |  |  |

→/← Playback direction

## OCTAMAS

v4.0.18